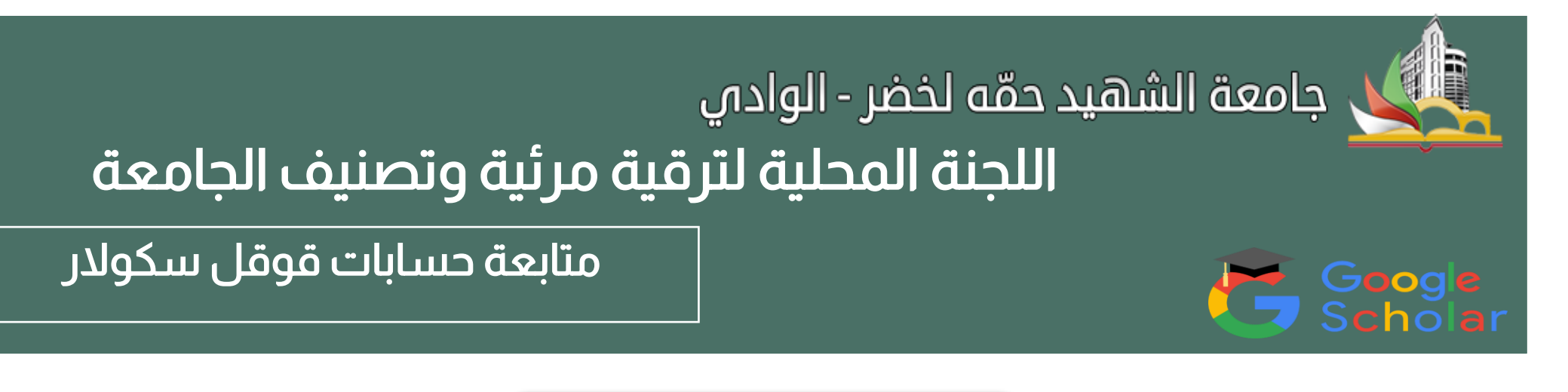

## توجيهات عامة

### زملائي الأساتذة والباحثين وطلبة الدكتوراه يسرنا أن نضع بين أيديكم هذا الدليل، الذي يمكنكم من تصحيح بعض الأخطاء في بعض الحسابات على قوقل الباحث Google Scholar

- التأكد من صحة كتابة الإسم واللقب.
- 2- كتابة إسم الجامعة University of El Oued
- 3- التحقق من تفعيل الإيميل المهني حيث تظهر في الحساب الشخصي univ-eloued.dz
  - 4- إضافة رابط الويب لموقع الجامعة.
  - 5- التحقق من المقالات والبحوث المدرجة بحسابك ان كانت منتسبة لك أم لا.

ملاحظة: من بين الأشياء التي يقع فيها الكثير هي المذكرات: سواء كان مشرفا أو ممتحنا.

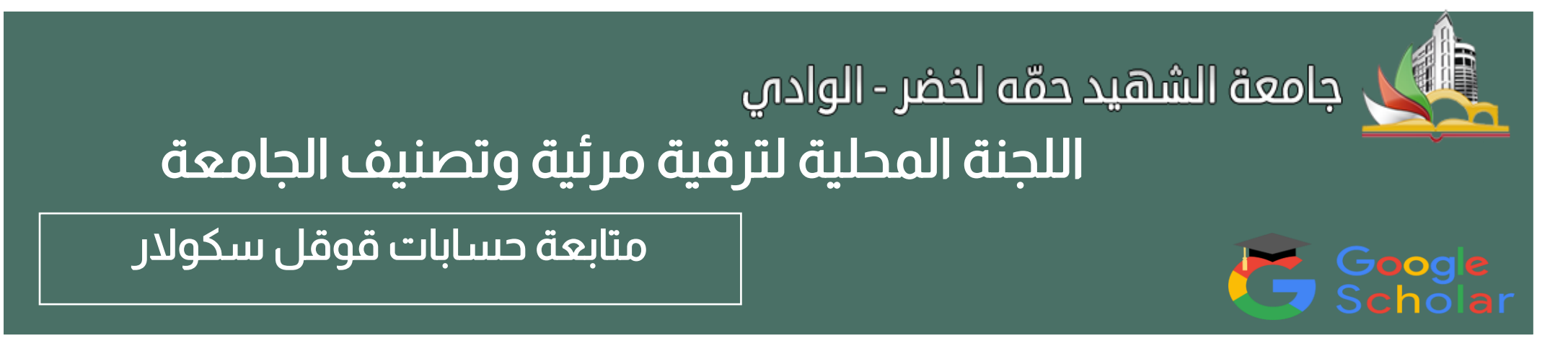

#### إتبع الخطوات الآتية

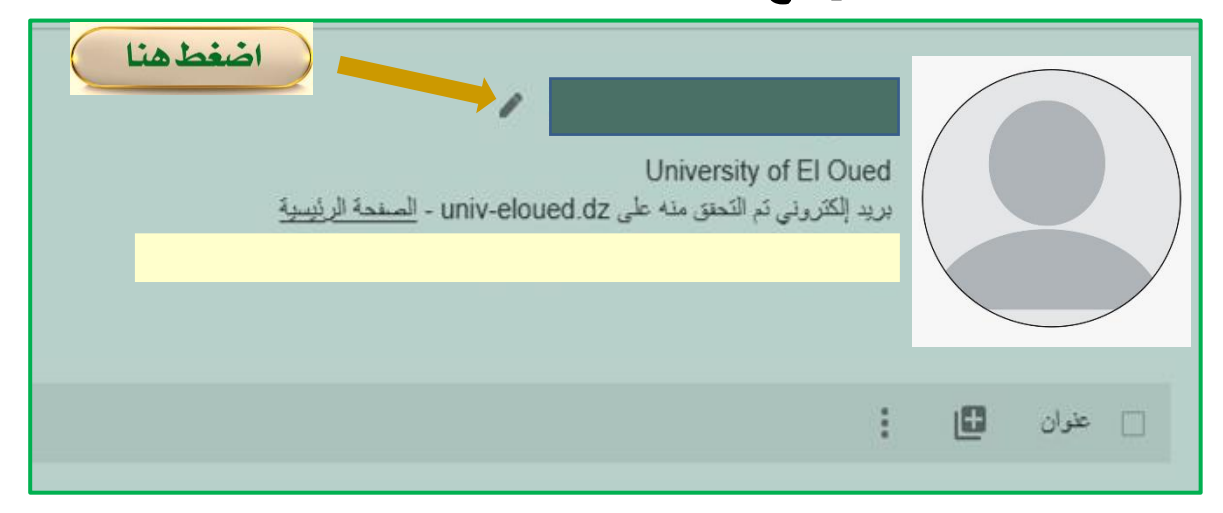

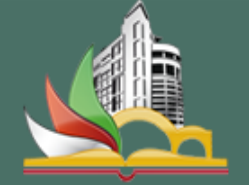

Google Scholar

# جامعة الشهيد حمّه لخضر - الوادي اللجنة المحلية لترقية مرئية وتصنيف الجامعة

متابعة حسابات قوقل سكولار

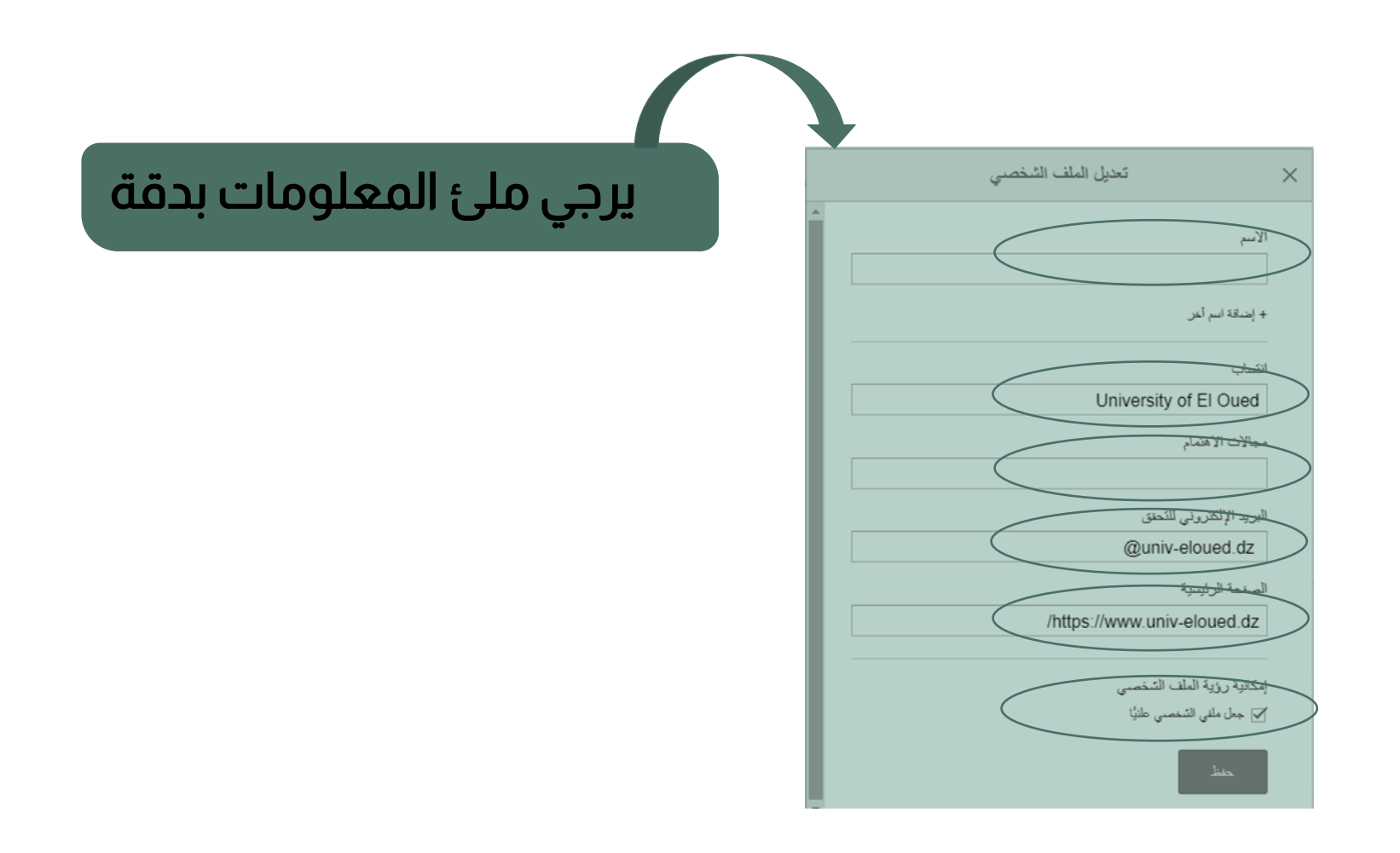

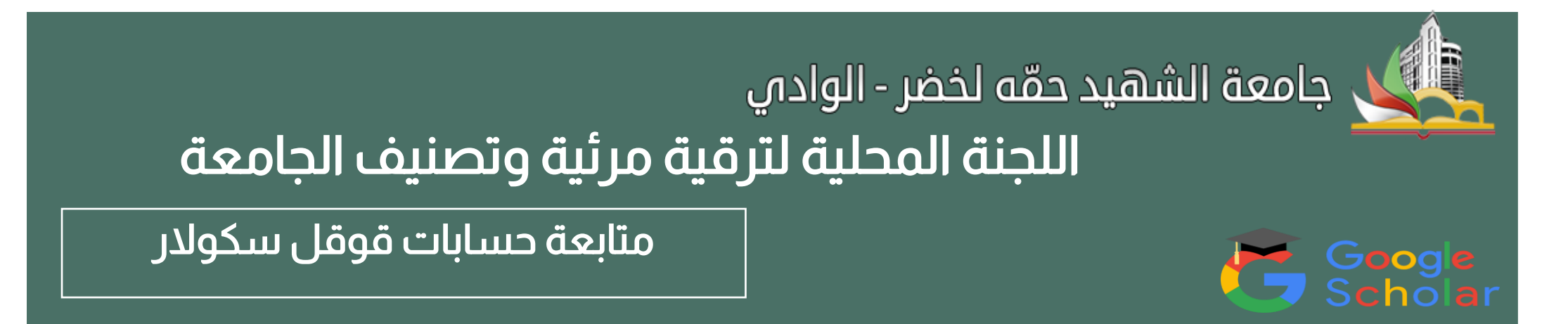

## كيفية إلغاء الإدراج التلقائي للبحوث والأعمال البحثية الغير منتسبة لك

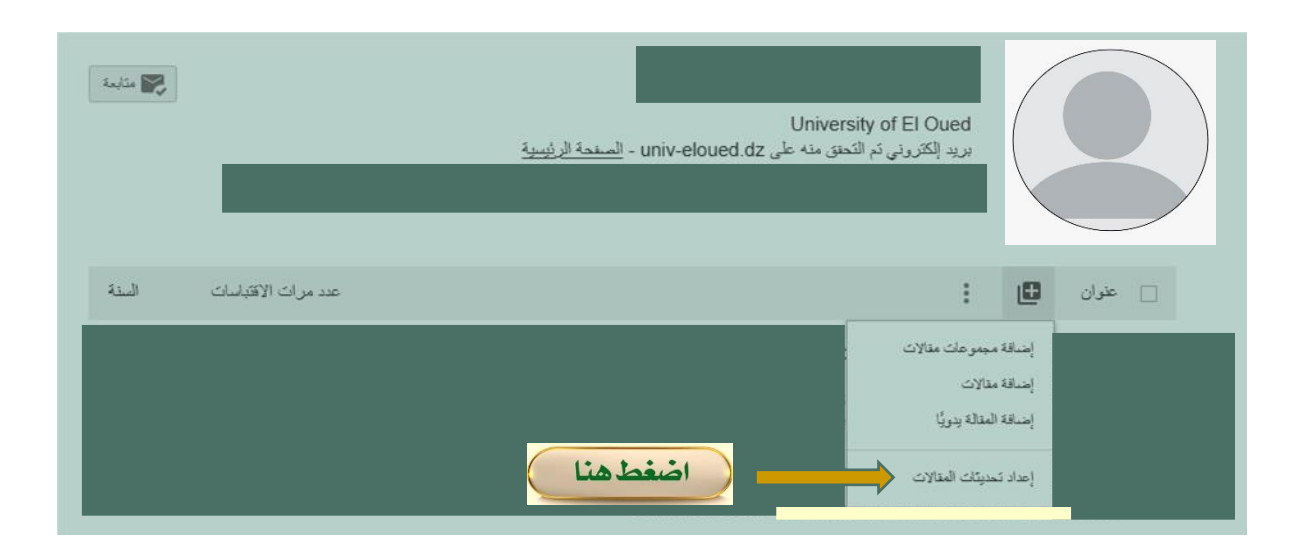

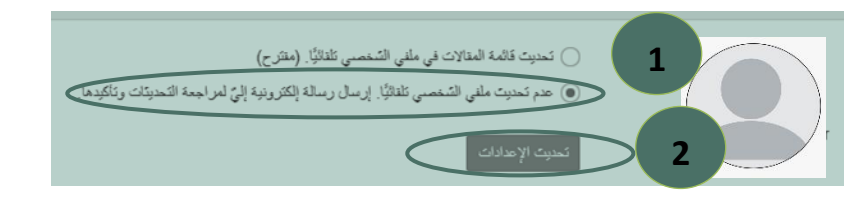

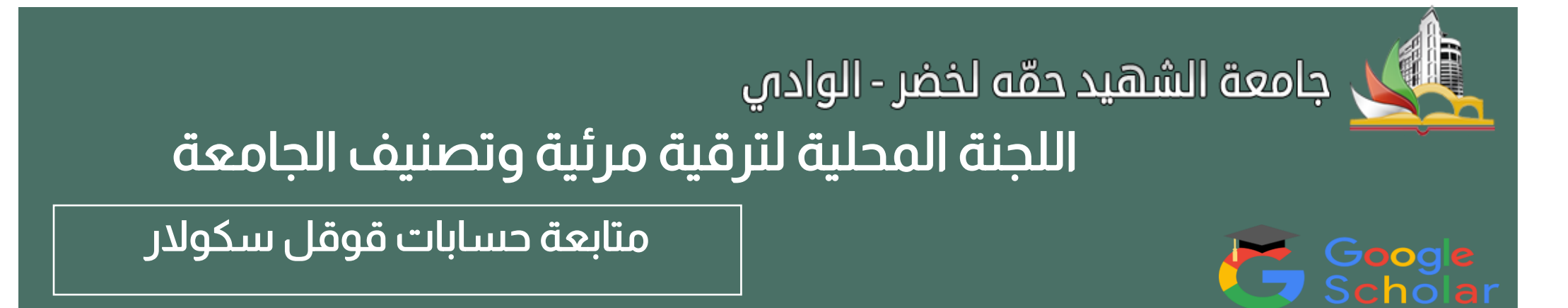

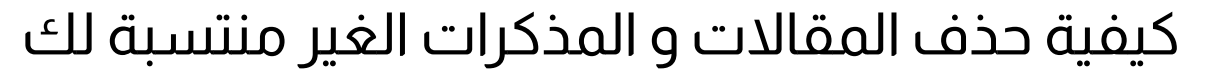

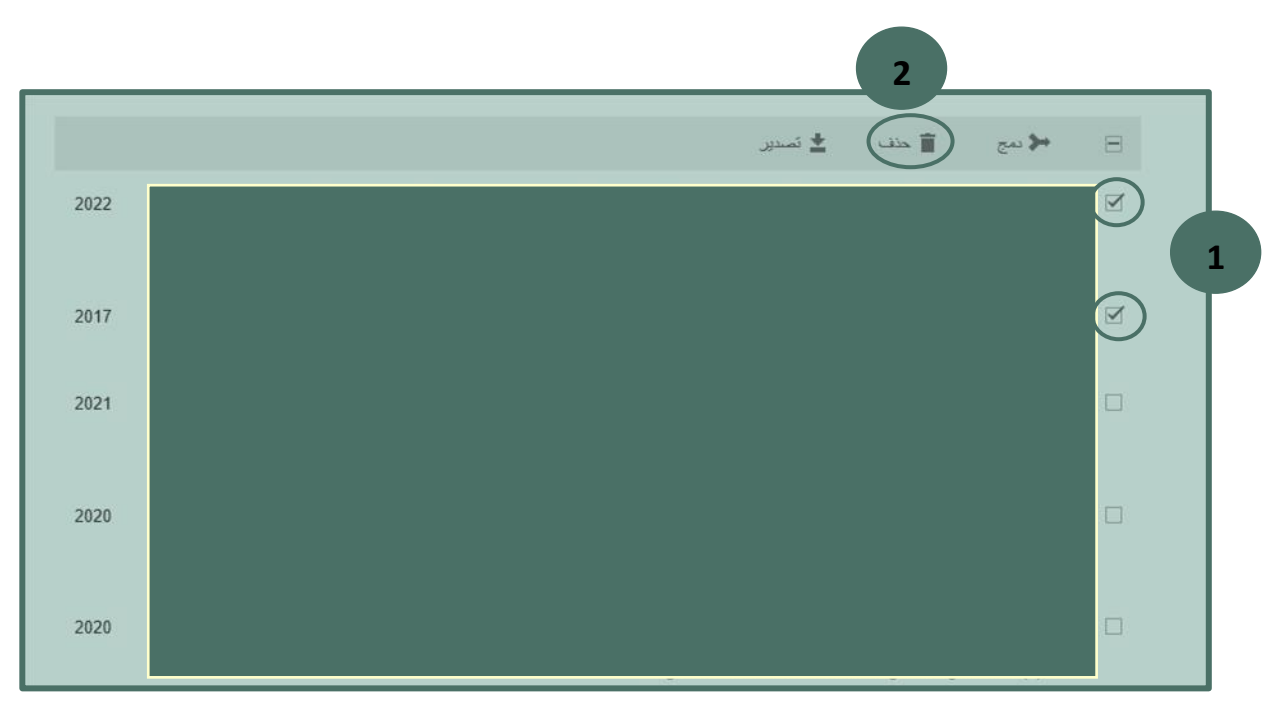